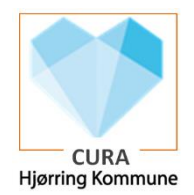

## FMK Online via PC

En del af proceduren for nedbrud er at man kan tilgå FMK online og se borgers medicin. Man skal være bevidst om at det udelukkende er lægeordinerede præparater man kan se på FMK online. Dvs. lokale ordinationer og givningstidspunkter vises ikke her, da disse udelukkende er lavet i Cura.

Det er kun autoriserede personale med en aktiv digital signatur, der kan tilgå FMK online via PC.

| Fase                           | Forklaring                                                                                                    | Navigation                                                                                                    |
|--------------------------------|----------------------------------------------------------------------------------------------------|----------------------------------------------------------------------------------------------------|
| Find FMK Online                | Indskriv <u>www.fmk-online.dk</u> i browser eller find link via Google                                                                                                    | Cocycle         Interview         X         Interview           0, nie         Eliterer: 10 Velaner: 20 Despertig: 0. Mage: 1. Maie: Handelford<br>Coci: 1000 00000 matternitisch aus durchtet<br>Bandelforder: 3         FRAF cocilier<br>FRAF cocilier<br>FRAF cocilier<br>Weiserlange per en untervielingerge tergenspipere.         Despertig: 0. Mage: 1. Maie                                                                                                    |
| Log ind                        | Der skal logges ind for at få adgang til FMK-online. Her skal væl-<br>ges Fortsæt til NemLog-in                                                                                                    | Fortsæt til NemLog-in                                                                                                    |
|                                | Da din autorisation og digitale signatur er koblet sammen, er<br>det vigtigt at du her vælger Log på med nøglefil (vælges der<br>nøglekort, er det dit udelukkende dit eget medicinkort du kom-<br>mer ind til).                                     | Log på med nøglefil >                                                                                                    |
|                                | Her skal du indskriv dit Hjørring kommune d1 brugernavn* og<br>adgangskode hertil. – og derefter trykke på Næste.<br>(*dit aktive certifikat vil vises i 3. felt).                                                                                   | Signaturcentral ? NemLog-in Brugar-id OHusk mig Adgangskode Naeste                                                                                                    |
|                                | Du kommer nu til Angiv type af arbejdssted og her skal du vælge<br>Kommune<br>Hjørring kommune har kommune nr. 860. Dette indtastes og vælg<br>Fortsæt                                                                                               | Angle nu eft nuværende ørlegidsted<br>Angle type if anlegidstel<br>Kontroue<br>Inden giver anlegidstel<br>Inden giverne anlegidstel<br>Inden giverne anlegidstel<br>Inde |
| Fremsøg borgers<br>medicinkort | Nu er det muligt at fremsøge en given borger/patient, ved at indta-<br>ste cpr.nr.<br>Alle personer som tilgår en borgers/patients medicinkort mm, bli-<br>ver logget på borger – og man kan derfor efterfølgende se hvem<br>der har tilgået kortet. | Find patient<br>Indtast CPR-nr:                                                                                                    |
|                                | Vælg Fælles medicinkort<br>Du kan få et overblik over borgerens FMK ordinationer, men<br>som skrevet tidligere, er det uden givningstidspunkter, lokalop-<br>rettet medicin, samt anden info som er skrevet i Cura.                                  | VOULAJUILLIS<br>Opdster Luk patie                                                                                                    |